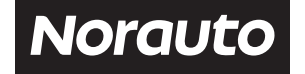

Mode d'emploi - Gebruiksaanwijzing Bedienungsanleitung - Instrucciones de uso Istruzioni per l'uso - Instruções de utilização Instrukcja obsługi

> DASHCAM 1080P CÁMARA PARA COCHE DE 1080P KAMERA SAMOCHODOWA 1080P

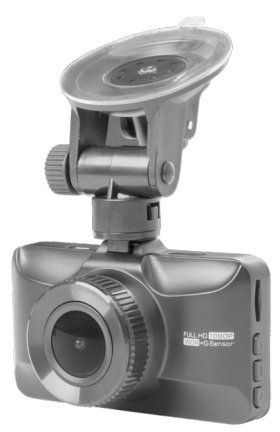

ART: 2221274/NO3013

#### Structure de base

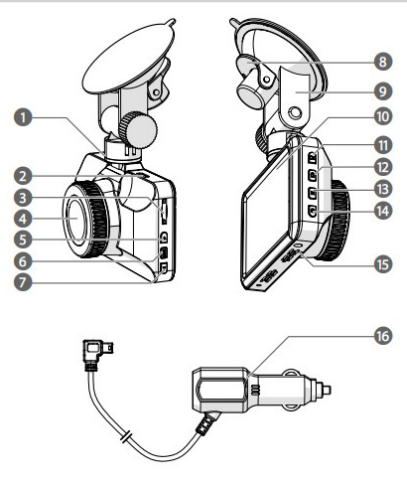

- 1. Port mini-USB
- 2. Sortie mini-HDMI
- Fente pour carte microSD
- 4. Objectif
- 5. Bouton Haut
- 6. Bouton Menu

- 7. Bouton Bas
- Clip de fixation par aspiration
- 9. Fixation par aspiration 16.Prise d'alimentation
- 10.Affichage
- 11. Bouton OK
- 12. Bouton de verrouillage

- 13.Bouton Mode
- 14.Bouton marche/arrêt
- 15.Haut-parleur
- 16.Prise d'alimentation auxiliaire

#### Description des boutons de fonction :

- 1. FENTE SD : le DVR s'éteint automatiquement lorsque la carte mémoire est retirée
- Touche Haut : permet de choisir les réglages du menu en mode menu. Permet de parcourir

les photos en mode lecture. Avance rapide en mode de lecture vidéo.

• En mode menu, il s'agit de la fonction d'avance.

En mode photo : appuyez sur la touche Haut pour zoomer sur les photos

- En mode lecture, il s'agit de la fonction de zoom numérique, d'avance rapide et d'augmentation du volume.
- 3. Bouton Menu

Appuyez longuement sur la touche MODE pour accéder au choix des réglages du menu.

- 4. Touche Bas
  - En mode menu, cette touche permet de descendre.
  - En mode enregistrement, cette touche correspond à la fonction marche/arrêt.
  - En mode lecture : il s'agit de la fonction de diminution du volume, de retour rapide et de rétrécissement numérique
- 5. Interface USB

Interface USB, <sup>①</sup>connexion au PC; <sup>②</sup> connexion à l'alimentation pour alimenter le DVR, peut également se connecter à la caméra du PC.

6. Support

Permet de fixer les trous de vis de fixation du support de la voiture

- Interface de sortie HDMI Interface de sortie HDMI, permet de connecter un équipement haute définition
- 8. Bouton de confirmation OK

En mode vidéo/photo : appuyez sur cette touche pour commencer l'enregistrement ; appuyez à nouveau sur cette touche pour arrêter l'enregistrement.

En mode photo, appuyez sur cette touche pour prendre des photos.

En mode menu : il s'agit de la touche de confirmation.

- Bouton de choix du mode
   Pour basculer entre le mode vidéo et le mode photo. Appuyez une fois
   brièvement sur le fichier pour photographier, deux fois brièvement pour
   parcourir l'interface des fichiers.
- 10.Bouton de verrouillage vidéo

Appuyez sur ce bouton pendant l'enregistrement, cette vidéo sera sauvegardée et ne pourra pas être effacée.

11. Bouton d'alimentation

Appuyez longuement pour allumer/éteindre, appuyez brièvement pour changer la couleur du voyant.

12.Bouton d'enregistrement

Insérez une aiguille dans ce trou et appuyez sur le bouton « Enregistrement », et le DVR se réinitialisera.

13.MIC

Récepteur d'enregistrement

14.Haut-parleur

Haut-parleur pour les tonalités du clavier ou la lecture de vidéos

15.Objectif

Caméra

#### 16.Écran Écran 3 MCU

#### Fonctions spéciales :

- Fonction de conservation de l'enregistrement : appuyez sur ce bouton pendant le processus d'enregistrement, le fichier vidéo en cours sera enregistré et ne pourra pas être supprimé.
- Fonction de protection de l'écran : en mode de protection de l'écran, le DVR s'éteindra automatiquement s'il n'est pas utilisé.

Instructions de base pour la caméra/photographie

Marche/Arrêt

Appuyez brièvement sur le bouton 🔘 la première fois, le voyant bleu s'allumera au démarrage.

Appuyez longuement sur le bouton d'alimentation , le voyant bleu s'éteindra.

Remarque : l'instrument d'enregistrement affichera une notification de tension de batterie faible et s'éteindra automatiquement lorsque la batterie sera faible.

Mode film

Appuyez brièvement sur le bouton opur passer en mode caméra, une icône de caméra s'affichera dans le coin supérieur gauche de l'écran.

Appuyez brièvement sur le bouton impour démarrer l'enregistrement de la vidéo et l'icône de caméra clignotera en rouge, indiquant que la vidéo est en cours d'enregistrement.

- Mode photographie

Appuyez sur le bouton impour passer en mode photo, une icône de photo s'affichera dans le coin supérieur gauche de l'écran.

Appuyez sur operative prendre une photo, l'icône clignotera une fois pour indiquer que vous avez fini de prendre des photos.

Lecture vidéo/photo

Appuyez sur e pour passer en mode lecture, l'icône de « lecture » s'affichera dans le coin supérieur gauche de l'écran.

Appuyez sur () pour sélectionner les fichiers précédents.

Appuyez sur 💽 pour sélectionner et parcourir les fichiers vidéo/photo suivants.

Appuyez sur or pour sélectionner la vidéo à lire.

Menu de réglage

Appuyez sur le bouton () pour accéder au mode de réglage de la vidéo, l'icône de vidéo apparaîtra sur fond bleu. Appuyez à nouveau sur () pour passer en mode de réglage, l'icône de réglage apparaîtra sur fond ; appuyez brièvement sur la touche pour quitter le menu de réglage.

Appuyez sur lo u sur lo pour quitter le mode de réglage. Accès aux réglages vidéo

Dans les réglages, appuyez sur la touche 🕢 💽 pour sélectionner le sousmenu ; appuyez brièvement sur 🛞 pour accéder aux réglages du sous-menu.

Réglage de l'heure

Appuyez sur () pur accéder au mode de réglage, appuyez sur () pour accéder au menu, puis appuyez sur () pour régler la date et l'heure ; appuyez brièvement sur la touche (), pour régler l'année/le mois/le jour/les minutes/ les secondes, jusqu'à obtenir l'heure souhaitée, puis appuyez sur () pour c onfirmer ou corriger.

#### Mode USB

Le câble USB connecté à l'ordinateur, appuyez sur le bouton d'alimentation et le tachygraphe affichera automatiquement le menu USB. Il existe deux modes au choix :

1 : Disque USB

Dans ce mode, il est possible d'accéder à des fichiers vidéo ou à des fichiers photo. 2 : Caméra PC

Sélectionnez ce mode pour afficher le périphérique vidéo USB, et vous pourrez prendre des photos ou chatter en vidéo en temps réel.

Instructions de chargement de la batterie

Il y a trois façons de charger la batterie, le voyant de charge rouge s'allumera pendant le processus de charge ; le temps de charge est d'environ 180 minutes, et le voyant de charge rouge s'éteindra automatiquement une fois la charge terminée.

- 1. Charger la batterie à l'aide de l'adaptateur d'alimentation
- 2. Charger la batterie via un câble USB branché au PC
- 3. Utiliser le chargeur du véhicule

Remarque : Si ce produit rencontre des problèmes de fonctionnement en raison d'un plantage, vous pouvez débrancher la batterie ou appuyer sur le bouton de réinitialisation avant de le remettre en marche.

# Spécifications du produit

| Caractéristiques du<br>produit | Caméra haute définition, vidéo haute définition. |
|--------------------------------|--------------------------------------------------|
| Couleur                        | noir                                             |
| Taille de l'écran LCD          | 3 pouces                                         |

| Objectif                         | Objectif grand angle 140°                                                           |
|----------------------------------|-------------------------------------------------------------------------------------|
| Langue                           | Français, Néerlandais, Allemand, Espagnol,<br>Italien, Portugais, Polonais, Anglais |
| Définition                       | 1080P max.                                                                          |
| Capteur G                        | intégré                                                                             |
| Enregistrement en boucle continu | Enregistrement vidéo sans interruption, pas de<br>secondes de fuite                 |
| Détection de mouvement           | Pris en charge                                                                      |
| Réglage de l'heure               | Pris en charge (A/M/J/H/M)                                                          |
| Format vidéo                     | MOV                                                                                 |
| Format photo                     | JPG                                                                                 |
| Carte mémoire                    | Carte SD (jusqu'à 128 Go)                                                           |
| Microphone                       | Pris en charge                                                                      |
| Haut-parleur intégré             | Pris en charge                                                                      |
| Fréquence de courant             | 50 Hz/60 Hz                                                                         |
| Fonction USB                     | 1 : Disque USB<br>2 : Caméra PC                                                     |
| Interface d'alimentation         | 5 V 1 A                                                                             |
| Batterie                         | 200 mAh intégrée                                                                    |

#### Mise au rebut du produit

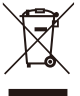

Collecte sélective des déchets électriques et électroniques. Les produits électriques ne doivent pas être mis au rebut avec les produits ménagers.

Selon la Directive Européenne 2012/19/UE pour le rebut des matériels électriques et électroniques et de son exécution dans le droit national, les produits électriques usagés doivent être collectés séparément et disposés dans des points de collecte prévus à cet

effet. Adressez-vous auprès des autorités locales ou de votre revendeur pour obtenir des conseils sur le recyclage.

# Basisstructuur

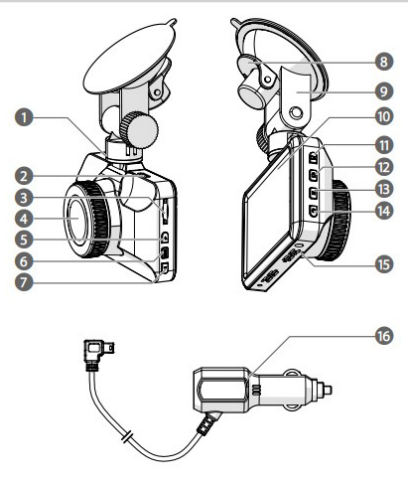

- 1. Mini-USB-poort
- 2. Mini-HDMI-uitgang
- 3. MicroSD-kaartslot
- 4. Lens
- 5. 'Up'-knop
- 6. 'Menu'-knop

- 7. 'Down'-knop
- 8. Clip voor
  - zuigbevestiging
- 9. Zuigbevestiging
- 10.Display
- 11. 'OK'-knop
- 12.'Lock'-knop

- 13.'Mode'-knop
- 14.Aan-/uitknop
- 15.Luidspreker
- 16.Sigarettenaanstekerplug

# Beschrijving van de functietoetsen:

1. SD-SLOT:

De DVR zal automatisch worden uitgeschakeld wanneer de geheugenkaart wordt verwijderd

2. 'Up'-toets:

Deze toets wordt gebruikt om het menu te selecteren in menustand. Om door foto's te bladeren bij de weergave. Om snel door te spoelen bij videoweergave

• In de menufunctie is dat met de doorspoelfunctie

Onder fotomodus: druk op de 'UP'-toets om op de foto's in te zoomen

- In de weergavemodus kan met de 'UP'-toets de foto digitaal worden ingezoomd, de video worden doorgespoeld en het volume harder worden gezet
- 3. 'Menu'-knop

Door lang op de 'MODE'-toets te drukken, worden de menu-instellingen geopend.

- 4. 'Down'-toets
  - In de menustand is het de 'Down'-toets
  - Druk op deze toets voor de aan-/uitfunctie tijdens het opnemen
  - In de weergavemodus kan met de 'Down'-toets de foto digitaal worden uitgezoomd, de video worden teruggespoeld en het volume zachter worden gezet
- 5. USB-interface

USB-interface,  ${}^{\rm (D)}$  Verbinden met pc;  ${}^{\rm (D)}$  Verbinden met de voeding voor de DVR, en kan verbinding maken met de pc-camera.

6. Houder

Het apparaat wordt aangesloten op de autohouder, de zuignap wordt op de voorruit bevestigd

7. HDMI-uitganginterface

HDMI-uitganginterface wordt gebruikt om verbinding te maken met apparatuur met hoge definitie

8. OK Bevestigingsknop

Onder video-/fotostatus: druk op deze toets om te beginnen opnemen; druk nogmaals om de opname te stoppen.

In fotostatus: druk op deze toets om foto's te maken.

In de menustand: het is de bevestigingstoets;

9. Modusselectieknoppen

Om de modus (video of foto) te veranderen. Eenmaal kort drukken om een foto te maken die automatisch wordt opgeslagen, tweemaal kort drukken om door de interface van de bestanden te bladeren.

10. 'Video Lock'-knop

Druk op deze knop tijdens de opname, de video wordt opgeslagen en kan niet worden verwijderd

11. Aan-uitknop

Lang indrukken om aan/uit te zetten, kort indrukken om de kleur van de led te veranderen.

12.'Rec'-knop

Plaats een naald in dit gat en druk op de 'Rec'-knop, de DVR zal resetten

13.MICRO

Ontvanger opname

14.Luidspreker

toetsenbord met geluid of video met geluid afspelen

15.Lens

Camera

16.Scherm

3.0MCU scherm

# Speciale functie:

- Functie lopende opname:
   Druk op deze knop tijdens het opnameproces, het huidige videobestand wordt opgeslagen en wordt niet verwijderd
- Schermbeveiligingsfunctie: Tijdens de schermbeveiligingsstatus zal de DVR automatisch afsluiten als er geen bediening actief is.

Basisinstructies voor camera/foto

- Aan/Uit

Druk de eerst keer kort op i, het blauwe indicatielampje brandt bij het opstarten

Druk opnieuw lang op (), de aan/uit-knop, om uit te schakelen, het blauwe lampje gaat uit

Opmerking: Het opnameapparaat geeft een melding van lage batterijspanning weer en schakelt automatisch uit wanneer de batterij bijna leeg is

- Filmmodus

Druk kort op de @-knop, schakel over naar de cameramodus, in de linkerbovenhoek van het scherm verschijnt een camera-icoon

Druk kort op de knop om video te beginnen opnemen, het camera-icoon wordt rood knipperend weergegeven, geeft aan dat video wordt opgenomen

- Fotomodus

Druk kort op i om naar de fotomodus te schakelen, in de linkerbovenhoek verschijnt het foto-icoon

Druk op om een foto te maken, eenmaal knipperen geeft aan dat de foto's zijn gemaakt

Video-/fotoweergave

Druk op [in], schakel naar de weergavemodus, in de linkerbovenhoek verschijnt het weergave-icoon

Druk op 🕡 om de vorige bestanden te selecteren;

Druk op 💽 om door de volgende video's/fotos te bladeren

Druk op 🐼 om de video te selecteren die moet worden afgespeeld

- Menu-instellingen

Druk op de le-knop voor de instellingenstatus voor video, de achtergrond van het video-icoon is blauw. Druk opnieuw op le, schakel over naar instellingsmodus, de achtergrond van het 'Instellingenicoon' is blauw, druk kort op de toets om de instelling te verlaten.

Druk op 🖲 om de instelmodus te verlaten, of druk op 🛞 om de instelmodus te verlaten. Voer de video-instellingen in

In het hoofdmenu van de instellingen, druk op de 💽 💽-toets om naar het submenu over te schakelen; druk kort op 阙 voor het submenu om subinstellingen in te voeren.

- Tijdinstelling

Druk op 
om de instellingenstatus in te voeren, druk op 
om de instellingenstatus in te voeren, druk op 
om de datum- en tijdopties in te stellen; druk kort op
om, voer jaar/maand/dag/minuten/seconden in om de correcte huidige tijd in
te stellen, druk op 
om de correctie te bevestigen

#### **USB-modus**

De USB-kabel is aangesloten op de computer, druk op de aan/uit-knop, de tachograaf zal automatisch het USB-menu openen. Er zijn twee modi om uit te kiezen:

1: USB-schijf

In deze modus heeft u toegang tot video- of fotobestanden;

2: Webcam

Selecteer deze modus om het USB-videoapparaat te gebruiken om foto's te nemen of om videogesprekken in realtime te voeren;

Instructies voor het opladen van de batterij

Er zijn drie manieren om de batterij op te laden, het rode indicatorlampje voor het opladen zal branden tijdens het oplaadproces, de oplaadtijd is ongeveer 180 minuten, het rode indicatorlampje voor het opladen zal automatisch uitgaan nadat het oplaadproces is voltooid.

- 1. Gebruik de voedingsadapter om op te laden
- 2. Gebruik de USB-kabel voor pc
- 3. Gebruik de autolader

Opmerking: Wanneer dit product onjuist wordt bediend en crasht, kunt u de batterij loskoppelen of op de resetknop drukken om het opnieuw in te schakelen.

#### Productspecificatie

| Producteigenschap      | Camera met hoge definitie, video met hoge definitie.                     |
|------------------------|--------------------------------------------------------------------------|
| kleur                  | zwart                                                                    |
| Grootte lcd-scherm     | 3.0 inch                                                                 |
| Lens                   | Groothoeklens 140°                                                       |
| Bestandstalen          | Frans, Nederlands, Duits, Spaans, Italiaans,<br>Portugees, Pools, Engels |
| Definiftie             | Max. 1080P                                                               |
| G-sensor               | Ingebouwd                                                                |
| continue lusopname     | naadloze video-opname, geen gemiste seconden                             |
| Bewegingsdetectie      | Ondersteuning                                                            |
| Tijdsinstellingen      | Ondersteuning(J/M/D/U/M)                                                 |
| Videoformaat           | MOV                                                                      |
| Fotoformaat            | JPG                                                                      |
| Geheugenkaart          | SD-kaart (tot 128 GB)                                                    |
| Micro                  | Ondersteuning                                                            |
| Ingebouwde luidspreker | Ondersteuning                                                            |
| huidige frequentie     | 50 Hz/60 Hz                                                              |
| USB-functie            | 1: USB-schijf<br>2: Webcam                                               |
| Powerinterface         | 5V 1A                                                                    |
| Batterij               | Ingebouwd 200 mAh                                                        |

#### Afdanken van het product

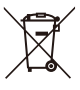

Selectieve ophaling van het elektrisch en elektronisch afval.

Elektrische apparaten mogen niet worden weggeworpen met het huishoudafval.

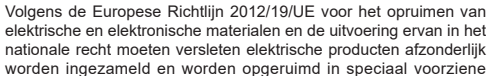

recyclagepunten. Richt u tot de plaatselijke autoriteiten of tot uw dealer om adviezen te krijgen over de recyclage.

#### Bedienungsanleitung

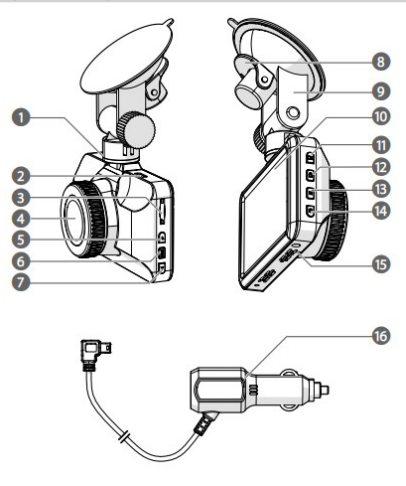

- 1. Mini USB-Anschluss
- 7. Taste "Nach unten" 2. Mini HDMI-Ausgang 8. Saugnapf
- MicroSD-Kartenschlitz
- 4. Obiektiv
- 5. Taste "Nach oben"
- 6 Menütaste
- Arretierhebel 9. Saugnapf
- 10.Display
- 11. Taste "OK"
- 12. Taste "Sperren

- 13 Modustaste
- 14.Ein-/Ausschalttaste
- 15.Lautsprecher
- 16.Zigarettenanzünder-Stecker

#### Beschreibung der Funktionstasten:

- 1. SD-Kartenschlitz (microSD) Schlitz für die Speicherkarte. Die DVR-Kamera schaltet automatisch aus, wenn keine Speicherkarte eingelegt ist.
- 2. Taste "Nach oben" Im Menümodus: Benutzen Sie diese Taste, um im Menü nach oben zu navigieren.

- Im Wiedergabemodus: Benutzen Sie diese Taste, um die Fotos zu durchsuchen, das Bild zu vergrößern (Zoom) und die Lautstärke zu erhöhen. Währen der Wiedergabe eines Videos können Sie anhand dieser Taste den schnellen Vorlauf starten.
- Im Fotomodus: Anhand dieser Taste können Sie Fotos heranzoomen.
- 3. Menütaste
  - Halten Sie die Taste gedrückt, um ins Hauptmenü zu gelangen.
- 4. Taste "Nach unten"
  - Im Menümodus: Benutzen Sie diese Taste, um im Menü nach unten zu navigieren.
  - Im Videoaufnahmemodus: Benutzen Sie diese Taste, um die Aufnahme zu starten oder zu beenden.
  - Im Wiedergabemodus: Benutzen Sie diese Taste, um die Fotos zu durchsuchen, das Bild zu verkleinern (Zoom) und die Lautstärke zu verringern.
- 5. Mini USB-Anschluss

USB-Schnittstelle. 1) Mit PC verbinden, 2) Mit Stromquelle verbinden, um DVR-Kamera mit Strom zu versorgen. Die DVR-Kamera kann als PC-Webcam benutzt werden.

6. Halterung

Verbinden Sie die Bohrungen für die Befestigungsschrauben der Fahrzeughalterung.

7. Mini HDMI-Ausgang

HDMI-Schnittstelle für die Verbindung mit HD-Geräten.

8. Taste "OK"

Im Video-/Fotomodus: Drücken Sie diese Taste, um die Aufnahme zu starten. Drücken Sie die Taste erneut, um die Aufnahme zu beenden.

Im Fotomodus: Drücken Sie diese Taste, um ein Foto zu machen.

Im Menümodus: Drücken Sie diese Taste, um die Auswahl zu bestätigen.

9. Modustaste

Wechseln Sie zwischen Videoaufnahmemodus und Wiedergabemodus. Drücken Sie die Taste einmal kurz, um in den Fotomodus zu gelangen. Drücken Sie die Taste zweimal kurz, um die Dateien zu durchsuchen.

10. Taste "Video sperren"

Wenn Sie diese Taste während der Videoaufnahme drücken, wird das aktuelle Video gesperrt und kann nicht gelöscht werden.

11. Ein-/Ausschalttaste

Halten Sie diese Taste gedrückt, um das Gerät ein- und auszuschalten.

12.Zurücksetzen-Taste

Drücken Sie diese Taste mithilfe von einer Nadel oder einem ähnlichen Gegenstand, um das Gerät auf die Werkseinstellungen zurückzusetzen.

13.Mikrofon

Aufnahmereceiver

14.Lautsprecher

Tastentöne oder Lautsprecher für Videowiedergabe

15.Objektiv

Kamera

16.Display 3.0 MCU Bildschirm

# Beschreibung der Spezialfunktionen:

- Aufnahme sperren Wenn Sie während der Videoaufnahme die Taste "Sperren" drücken, wird das aktuelle Video gesperrt und die Datei kann nicht gelöscht werden.
- Bildschirmschoner-Funktion Im Bildschirmschoner-Modus wird die DVR-Kamera automatisch ausgeschaltet, wenn darauf keine T\u00e4tigkeit ausgef\u00fchrt wird. Grundfunktionen Kamera/Foto
- Ein/Aus

Drücken Sie die Taste is einmal kurz, um das Gerät einzuschalten. Ein blaues Licht geht an. Halten Sie die Taste Again press gedrückt, um das Gerät auszuschalten. Das blaue Licht geht aus.

Hinweis: Das Gerät schaltet automatisch aus, wenn der Akku niedrig ist.

- Videomodus

Drücken Sie die Taste i kurz und wechseln Sie in den Kameramodus. In der oberen linken Ecke des Displays erscheint ein Kamerasymbol. Drücken Sie die Taste i kurz, um ein Video aufzunehmen. Das Kamerasymbol blinkt, um anzuzeigen, dass ein Video aufgenommen wird.

- Fotomodus

Drücken Sie die Taste i kurz und wechseln Sie in den Fotomodus. In der oberen linken Ecke des Displays erscheint ein das Symbol eines Fotos. Drücken Sie die Taste kurz, um ein Foto zu machen.

- Menüeinstellungen Drücken Sie die Taste 

   , um zu den Videoeinstellungen zu gelangen. Das Video-Symbol bekommt einen blauen Hintergrund. Drücken Sie die Taste

erneut, um zu den Einstellungen zu gelangen. Das Einstellungen-Symbol bekommt einen blauen Hintergrund.

Anhand der Tasten 🖲 oder 💽 können Sie die Menüeinstellungen verlassen.

Anhand der Tasten 🕢 und 💽 können Sie im Menü navigieren und anhand der Taste 🛞 gelangen Sie in das nächste Untermenü.

- Zeit einstellen

Drücken Sie die Taste 💽 , um zu den Menüeinstellungen zu gelangen. Navigieren Sie anhand der Tasten 💽 und 💽 zu den Zeiteinstellungen und bestätigen Sie die Auswahl mit 🞯. Anhand der Tasten 💽 und 💽 können Sie das Datum (Y/M/D) und die Zeit einstellen. Drücken Sie die Taste 🞯 , um die Änderungen zu speichern.

# **USB-Modus**

Schliessen Sie das Gerät über ein USB-Kabel an einen Computer an. Drücken Sie die Ein-/Ausschalttaste. Auf dem Display wird angezeigt, dass das Gerät mit einem Computer verbunden ist. Drücken Sie die Ein-/Ausschalttaste erneut, um das USB-Menü auf dem Display anzuzeigen. Sie können zwischen drei Modi wählen:

1: USB-Datenträger

In diesem Modus können Sie über den Computer auf Video- oder Fotodateien zugreifen.

2: PC-Webcam

In diesem Modus können Sie die DVR-Kamera als PC-Webcam verwenden und in Echtzeit Fotos und Videos aufnehmen.

Den Akku laden

Der Akku kann auf drei Arten geladen werden. Die Akkustandsanzeige leuchtet während des Ladevorgangs rot. Die Ladezeit beträgt ca. drei Stunden. Die rote Akkustandsanzeige geht automatisch aus, wenn der Akku der DVR-Kamera vollständig aufgeladen ist.

- 1. Benutzen Sie eine Powerbank.
- 2. Verbinden Sie die Kamera mit einem Computer.
- 3. Verbinden Sie die Kamera mit einem Kfz-Ladegerät.

Hinweis: Wenn die DVR-Kamera während der Verwendung abstürzt, laden Sie sie auf oder drücken Sie die Zurücksetzen-Taste.

# Technische Angaben

| Produkteigenschaften             | HD-Kamera, HD-Video                                                                            |
|----------------------------------|------------------------------------------------------------------------------------------------|
| Farbe                            | Schwarz                                                                                        |
| Grösse LC-Display                | 3.0 Zoll                                                                                       |
| Objektiv                         | Weitwinkelobjektiv 140°                                                                        |
| Sprachen                         | Französisch, Niederländisch, Deutsch, Spanisch, Italienisch, Portugiesisch, Polnisch, Englisch |
| Auflösung                        | Max. 1080P                                                                                     |
| Beschleunigungssensor            | Eingebaut                                                                                      |
| Endlosaufzeichnung               | Lückenlose Endlosaufzeichnung, keine<br>Verlustsekunden                                        |
| Bewegungserkennung               | Unterstützt                                                                                    |
| Zeit einstellen                  | Unterstützt (J/M/T/S/M)                                                                        |
| Videoformat                      | MOV                                                                                            |
| Fotoformat                       | JPG                                                                                            |
| Speicherkarte                    | SD-Karte (bis 128 GB)                                                                          |
| Mikrofon                         | Unterstützt                                                                                    |
| Eingebaute Lautsprecher          | Unterstützt                                                                                    |
| Frequenz                         | 50Hz / 60Hz                                                                                    |
| USB-Funktionen                   | 1: USB-Datenträger<br>2: PC-Webcam                                                             |
| Stromversorgung<br>Schnittstelle | 5V 1A                                                                                          |
| Akku                             | Built-in 200mAh                                                                                |

#### Entsorgung:

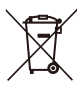

Elektroprodukte dürfen nicht zusammen mit dem Hausmüll entsorgt werden.

Gemäß der europäischen Richtlinie 2012/19/EG über Elektro- und Elektronik-Altgeräten sowie deren Übertragung in nationales Recht müssen die elektrischen Altgeräte getrennt gesammelt und an hierfür vorgesehenen Sammelstellen entsorgt werden. Für Tipps zur umweltgerechten Entsorgung wenden Sie sich bitte an die örtlichen Behörden oder an Ihren Fachhändler.

#### Estructura básica

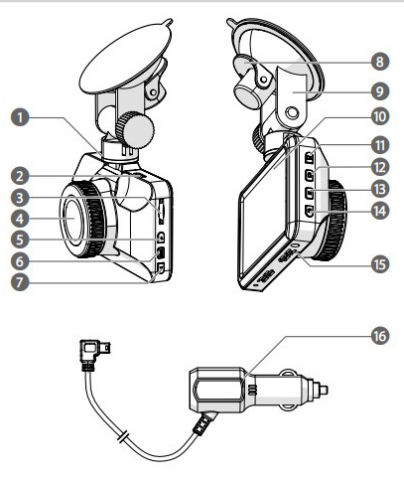

- 1. Puerto miniUSB
- 2. Salida miniHDMI
- Ranura para tarjeta microSD
- 4. Lente
- 5. Botón para subir
- Botón de menú

- 7. Botón para bajar
- Pinza del soporte de la ventosa
- 9. Soporte de la ventosa
- 10.Pantalla
- 11. Botón de confirmación
- 12.Botón de bloqueo

- Botón de selección de modo
- Botón de encendido/ apagado
- 15.Altavoz
- 16.Enchufe de
  - alimentación auxiliar

#### Descripción de los botones de función:

- RANURA PARA TARJETAS SD: El grabador de vídeo digital (DVR) se apaga automáticamente al extraer una tarjeta de la ranura para tarjetas de memoria.
- Botón para subir: En el modo «Menú», se usa para seleccionar los distintos parámetros del menú de configuración. En el modo «Reproducción», para navegar entre las fotos.

Para avanzar y retroceder rápidamente durante la reproducción de los vídeos.

• En la función «Menú», sirve de función de avance

En el modo «Fotografía», pulse el botón para subir para hacer zum en las fotos.

- En el modo «Reproducción», la función es de zum digital, adelantamiento y aumento del volumen
- 3. Botón de menú

Mantenga pulsado el botón «MODO» para poder acceder al menú de configuración.

- 4. Botón para bajar
  - En el modo «Menú», sirve para desplazarse hacia abajo
  - La pulsación de este botón tiene la función de encendido/apagado durante la grabación.
  - En el modo «Reproducción», tiene la función de disminuir el volumen, retroceder y reducir digitalmente
- 5. Conexión USB

La conexión USB  $^{(1)}$  posibilita la conexión con un ordenador,  $^{(2)}$  la conexión con una fuente de alimentación para alimentar un DVR y, por último, para conectar el ordenador con la cámara.

6. Soporte

Conecte el soporte de automóvil usando los agujeros para los tornillos de montaje.

7. Conexión de salida HDMI

La conexión de salida HDMI se usa para conectar equipos de alta definición (HD)

8. Botón de confirmación

En el modo «Vídeo», pulse este botón para comenzar la grabación y vuelva a pulsarlo para detenerla.

En el modo «Fotografía», pulse este botón para tomar fotos.

En el modo «Menú», sirve de botón de confirmación.

- Botón de selección de modo
   Para alternar entre los modos de vídeo y archivos. Pulse una vez para
   archivos de fotos y pulse dos veces para navegar en la interfaz de archivos.
- 10.Botón de bloqueo de vídeo Pulse este botón durante la grabación, el vídeo en curso se guardará y no se podrá eliminar.
- 11. Botón de encendido

Manténgalo pulsado para encender o apagar y púlselo para cambiar el led.

12.Botón de grabación

Inserte un alfiler en este agujero y pulse el botón de grabación para reiniciar el DVR.

13.Micrófono

Receptor de grabación

14.Altavoz

Altavoz de los tonos del teclado numérico o para la reproducción de vídeos 15.Lente

Cámara 16.Pantalla Pantalla MCU 3.0

#### Funciones especiales:

- Función de conservación de la grabación:
   Al pulsar este botón durante el proceso de grabación, el archivo correspondiente al vídeo en curso se grabará y no se podrá eliminar.
- Función de protección de la pantalla: Durante el modo de protección de la pantalla, el DVR se apagará automáticamente si no se acciona ninguna función.

Instrucciones básicas relacionadas con la toma de fotos y la grabación de vídeos

- Encendido/Apagado

Al pulsar el botón o por primera vez, el piloto azul se enciende durante el arranque.

Para apagar, mantenga pulsado el botón de alimentación lo (el piloto azul se apaga).

Nota: El dispositivo de grabación se apagará automáticamente cuando se muestre el aviso de bajo nivel de carga de la batería.

Modo de cine

Pulse el botón e para cambiar al modo «Cámara» (en la esquina superior izquierda de la pantalla se visualizará un icono de cámara).

Pulse el botón o para iniciar la grabación de un vídeo (se visualizará un icono de cámara de color rojo parpadeando, lo que indica que el modo de grabación está activo).

- Modo «Fotografía»

Pulse 🛞 para cambiar al modo «Fotografía» (en la esquina superior izquierda aparecerá un icono de fotografía).

Pulse improvemente para tomar una foto (el destello es indicativo de que se ha finalizado la toma de fotografías)

- Reproducción de fotos y vídeos

Pulse 
para cambiar al modo «Reproducción» (en la esquina superior izquierda de la cámara aparecerá un icono de reproducción).

Pulse 🕟 para seleccionar los archivos hacia arriba.

Pulse 🕐 para navegar los archivos de vídeo/imagen hacia abajo.

Pulse opra seleccionar el vídeo que desee reproducir.

Menú de configuración
 Pulse el botón ) para acceder al modo «Configuración de vídeo» (el fondo

del icono de vídeo se ilumina de color azul). Vuelva a pulsar el botón para cambiar al modo de configuración (el campo del icono de configuración tendrá un fondo azul). Pulse el botón para salir de la configuración.

Pulse i para salir del modo de configuración o pulse i para salir de los modos de configuración. Acceda a la configuración de vídeo

En la configuración de rótulos, mediante los botones 🕢 y 💽, es posible cambiar al submenú. Pulse 🛞 para acceder al submenú y acceder a la subconfiguración.

Ajuste de la hora

Pulse 
para acceder al modo de configuración y pulse 
para acceder al menú. A continuación, pulse 
para establecer las opciones relativas a la fecha y la hora. Luego, pulse el botón 
para alternar entre año/mes/día/ minutos/segundos, de manera de establecer la hora deseada. Por último, pulse 
para confirmar.

## Modo «USB»

Con el cable USB conectado al ordenador, pulse el botón de alimentación y en el tacógrafo se mostrará automáticamente el menú USB. Hay 2 tipos de modos entre los que escoger:

1: USB-disco

En este modo es posible acceder a los archivos de fotos y vídeos.

2: Cámara-ordenador

Al seleccionar este modo, surgirá el dispositivo de vídeo USB; podrá tomar fotos y videochatear en tiempo real.

Instrucciones para cargar la batería

Hay 3 formas de cargar la batería. El piloto rojo de carga se iluminará durante el proceso de carga, el cual tardará aproximadamente 180 minutos. Una vez finalizada la carga, el piloto rojo de carga se apagará automáticamente.

- 1. Uso del adaptador de corriente para cargar
- 2. Carga a través del puerto USB de un ordenador

3. Uso de la toma de mechero de un vehículo

Nota: Si al usar este producto observa algún mal funcionamiento o bloqueo, desconecte la batería o pulse el botón de reinicio y vuelva a encender.

# Especificaciones del producto:

| Características del producto      | Cámara HD y vídeo HD                                                       |
|-----------------------------------|----------------------------------------------------------------------------|
| Color                             | Negro                                                                      |
| Dimensiones de la pantalla<br>LCD | 3.0 in                                                                     |
| Lente                             | Lente de gran angular 140°                                                 |
| Idiomas                           | Francés, Holandés, Alemán, Español, Italiano,<br>Portugués, Polaco, Inglés |
| Definición                        | 1080P como máximo                                                          |
| Giroscopio                        | Integrado                                                                  |
| Grabación en bucle<br>(continua)  | Grabación de vídeo ininterrumpida, sin<br>pérdida de segundos              |
| Detección por movimiento          | Sí                                                                         |
| Ajuste de la hora                 | Compatible con el formato a/m/d/h/m                                        |
| Formato de vídeo:                 | MOV                                                                        |
| Formato de imagen:                | JPG                                                                        |
| Tarjeta de memoria                | Tarjetas SD de hasta 128 GB                                                |
| Micrófono                         | Sí                                                                         |
| Altavoz integrado                 | Sí                                                                         |
| Frecuencia de corriente           | 50 Hz/60 Hz                                                                |
| Función USB                       | 1: USB-disco<br>2: Cámara-ordenador                                        |
| Conexión de alimentación          | 5 V y 1 A                                                                  |
| Batería                           | Integrada de 200 mAh                                                       |

# Eliminación del producto

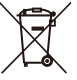

Recogida selectiva de residuos eléctricos y electrónicos.

Los equipos eléctricos no se deben desechar con los residuos domésticos.

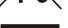

Según la Directiva Europea 2012/19/UE sobre desecho de materiales eléctricos y electrónicos y su transposición a la legislación nacional, los productos eléctricos deben ser recogidos separadamente y desechados en los puntos designados a tal

efecto. Puede consultar a las autoridades locales o a su vendedor para obtener consejos sobre reciclaje.

#### Struttura di base

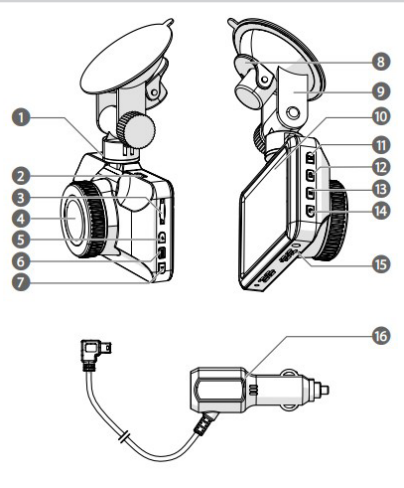

- 1. Porta USB mini
- 2. Uscita HDMI mini
- 3. Slot scheda MicroSD
- 4. Obiettivo
- 5. Tasto su
- 6. Tasto menu

- Tasto giù
- 8. Morsa di fissaggio a ventosa
- 9. Ventosa
- 10.Display
- 11. Tasto OK
- 12. Tasto di blocco

- 13. Tasto modalità
- 14.Tasto accensione/
  - spegnimento
- 15.Altoparlante
- 16.Alimentazione ausiliaria

## Descrizione dei tasti funzione:

1. SLOT SD:

Se la scheda di memoria è inserita nello slot, il DVR si spegnerà automaticamente rimuovendo la scheda.

2. Tasto su:

Utilizzato per la scelta delle impostazioni di menu in modalità menu. Per sfogliare foto in modalità riproduzione. Durante la riproduzione, il video può

essere mandato avanti o indietro velocemente.

- Nella funzione menu, si trova alla funzione avanzamento
- In modalità foto, premere il tasto SU per fare zoom sulle immagini
- In modalità di riproduzione, utilizzare il tasto Su per regolare lo zoom digitale e ingrandire l'immagine, mandare avanti il video e alzare il volume.
- 3. Tasto Menu

Premere a lungo il tasto MODALITÀ per accedere alla selezione delle impostazioni menu.

- 4. Tasto giù
  - In modalità menu, è il tasto verso il basso
  - Premere questo stato in fase di registrazione per attivare/disattivare la funzione
  - In modalità di riproduzione, utilizzare il tasto Giù per regolare lo zoom digitale e rimpicciolire l'immagine, mandare indietro il video e abbassare il volume.
- 5. Interfaccia USB

Interfaccia USB, <sup>①</sup> Connessione al PC; <sup>②</sup> Connessione all'alimentatore per l'unità DVR e possibilità di connessione alla telecamera del PC.

6. Staffa

Fissare la staffa di supporto del dispositivo utilizzando gli appositi fori di montaggio.

7. Interfaccia di uscita HDMI

L'interfaccia di uscita HDMI viene utilizzata per collegare l'apparecchiatura ad alta definizione.

8. Tasto OK

In modalità video/foto: premere questo tasto per iniziare la registrazione e premerlo di nuovo per sospenderla.

In stato foto, premere questo tasto per scattare una foto.

In modalità menu: è un tasto di conferma;

9. Tasto di scelta modalità

Consente di passare dalla modalità video alla modalità foto. Premere brevemente una volta per scattare una foto, due volte per passare all'interfaccia dei file.

10.Tasto di blocco video

Premendo questo tasto durante la registrazione di un video, questo video sarà salvato e non potrà essere rimosso

11. Pulsante di accensione

Premere a lungo per accendere/spegnere, breve brevemente per cambiare il colore della luce LED.

12.Pulsante di registrazione

Inserire uno spillo nel foro e premere il pulsante "REG" per resettare il DVR.

13.Microfono

Ricevitore di registrazione

14.Altoparlante

altoparlante della tonalità della tastiera o di riproduzione dell'audio del video

15.Obiettivo

Telecamera

16.Schermo Schermo MCU da 3.0

# Funzioni speciali:

- Funzione di registrazione continua: Premendo questo tasto durante la registrazione, il file video corrente sarà salvato e non potrà essere rimosso
- Funzione di protezione schermo; In stato di protezione schermo, l'unità DVR si spegne automaticamente quando non è in uso.

Istruzioni di base per il corretto funzionamento della videocamera

- Accensione/Spegnimento

Premendo brevemente 🔘 una volta, l'indicatore luminoso blu si accende durante l'avvio

Premendo nuovamente a lungo l'interruttore , l'unità e la spia blu si spengono

Nota: Il dispositivo di registrazione visualizzerà la notifica di bassa tensione della batteria e si spegnerà automaticamente quando la batteria è completamente scarica.

Modalità cinema

Premendo brevemente il tasto (), si passa alla modalità telecamera e nell'angolo in alto a sinistra appare l'icona di una telecamera

Premendo brevemente il tasto i si avvia la registrazione: l'icona della telecamera lampeggia in rosso per indicare la registrazione in corso

Modalità foto

Premendo l'interruttore e per passare alla modalità foto, nell'angolo in alto a sinistra appare l'icona di una foto

Premere i per scattare una foto, l'icona lampeggia una volta per indicare che lo scatto è terminato

Riproduzione video/foto
 Premendo@ per passare alla modalità riproduzione, nell'angolo in alto a
 sinistra appare l'icona di una foto e l'icona "riproduzione"
 Premere @ per selezionare i file precedenti;
 Desense de l'icona di una foto e l'icona "riproduzione"

Premere 💽 per selezionare o scorrere i file video/immagine successivi.

Premere oper selezionare il video da riprodurre.

- Menu impostazioni

Premere il pulsante 
per accedere allo stato di impostazione del video; lo sfondo dell'icona del video diventerà blu. Premere nuovamente 
per passare alla modalità di impostazione; lo sfondo dell'icona dell'impostazione corrispondente diventerà blu. Successivamente, premere brevemente il tasto per uscire dall'impostazione.

Premere () o () per uscire dallo stato di impostazione. Accedere alle impostazioni video

Nelle impostazioni delle didascalie, premere il tasto Q D per passare al sottomenu; premere brevemente e per accedere al sottomenu e alle impostazioni.

Impostazione orario

Premere () per accedere agli stati di impostazione, premere () per accedere al menu, premere () () per impostare la data e l'ora; premere brevemente il tasto () per passare da anno/mese/giorno/minuti/secondi e tenere premuto per impostare l'ora desiderata, quindi premere () per confermare.

#### Modalità USB

Dopo avere collegato il cavo USB al computer, premere il pulsante di accensione e sul tachigrafo verrà visualizzato automaticamente il menu USB.

È possibile scegliere tra due modalità diverse:

- 1: Unità USB
- In questa modalità, è possibile accedere ai file video o alle immagini;
- 2: Webcam PC

Selezionando questa modalità verrà visualizzato il dispositivo video USB e sarà possibile scattare fotografie o videochattare in tempo reale;

Istruzioni per la ricarica della batteria

La batteria può essere ricaricata in tre modi. L'indicatore di carica rosso si accenderà durante il processo di carica, che richiede circa 180 minuti. Una volta completata la carica, l'indicatore di carica rosso si spegnerà automaticamente.

- 1. Usare l'adattatore di alimentazione
- 2. Usare la presa di ricarica USB sul PC
- 3. Usare il caricabatteria del veicolo

Nota: Se il dispositivo viene utilizzato in modo improprio, può bloccarsi; in questo caso, scollegare la batteria o premere il pulsante di reset prima di riaccenderlo.

# Specifiche del prodotto

| Caratteristiche del<br>prodotto   | Telecamera ad alta definizione, video ad alta definizione.                       |
|-----------------------------------|----------------------------------------------------------------------------------|
| colore                            | nero                                                                             |
| Dimensione schermo LCD            | 3,0 pollici                                                                      |
| Obiettivo                         | Angolo di rotazione lente 140°                                                   |
| Lingue dei file                   | Francese, Olandese, Tedesco, Spagnolo,<br>Italiano, Portoghese, Polacco, Inglese |
| Definizione                       | Max 1080 FHD                                                                     |
| Sensore G                         | Integrato                                                                        |
| registrazione ciclica<br>continua | registrazione ciclica senza interruzioni, non perde<br>un secondo                |
| Rilevamento di movimento          | Supporto                                                                         |
| Impostazione orario               | Supportato (A/M/G/O/M)                                                           |
| Formato video                     | MOV                                                                              |
| Formato foto                      | JPG                                                                              |
| Scheda di memoria                 | Scheda SD fino a 128 GB                                                          |
| Microfono                         | Supporto                                                                         |
| Altoparlante integrato            | Supporto                                                                         |
| frequenza corrente                | 50 Hz/60Hz                                                                       |
| Funzione USB                      | 1: Unità USB<br>2: Telecamera PC                                                 |
| Interfaccia di alimentazione      | 5 V 1 A                                                                          |
| Batteria                          | Incorporata da 200 mAh                                                           |

# Smaltimento del prodotto

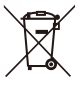

Smaltimento selettivo dei rifiuti elettrici ed elettronici.

I prodotti elettrici non devono essere smaltiti con i prodotti casalinghi. Secondo la Direttiva Europea 2012/19/UE per lo smaltimento dei materiali elettrici ed elettronici e della sua esecuzione nel diritto nazionale, i elettrici usati devono essere smaltiti separatamente e disposti in punti di raccolta previsti per questo scopo. Rivolgetevi presso autorità locali o al vostro rivenditore per ottenere consigli sul riciclaggio.

#### Estrutura básica

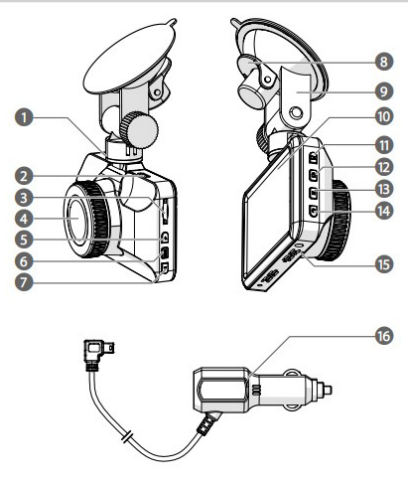

- 1. Mini porta USB
- Mini saída HDMI
- 3. Ranhura de cartão MicroSD
- 4. Lente
- 5. Botão para cima
- Botão Menu

- 7. Botão para baixo 8. Grampo de fixação com ventosa
- 10.Ecrã
- 11 Botão OK
- 12.Botão Bloquear

- 13 Botão Modo
- 14.Botão Ligar/Desligar
- 15.Altifalante
- 9. Fixação com ventosa 16. Ficha de alimentação auxiliar
- Descrição dos botões de função:
- 1. RANHURA SD:

O DVR desliga-se automaticamente ao remover o cartão de memória

2. Tecla para cima:

É utilizada para a seleção de definição de menu em Modo Menu. Para procurar fotografias em modo de reprodução. Para avançar rapidamente na reprodução de vídeo

• Na função Menu, é com função de avanço

Em modo de fotografia: prima a tecla PARA CIMA para ampliar as fotografias

- No modo Reprodução, a tecla para cima permite ampliar digitalmente a imagem, fazer avançar o vídeo e aumentar o volume
- 3. Botão Menu

Manter premida a tecla MODO permite entrar na seleção de definições do menu.

- 4. Tecla para baixo
  - No modo Menu, é a tecla para baixo
  - Premir esta tecla para ativar/desativar a função no estado de gravação
  - No modo Reprodução, a tecla para baixo permite reduzir digitalmente a imagem, fazer retroceder o vídeo e reduzir o volume
- 5. Interface USB

Interface USB, <sup>①</sup> Ligar ao PC; <sup>②</sup> Ligar à fonte de alimentação para fornecer energia ao DVR e pode estabelecer ligação à câmara do PC.

6. Suporte

Utilize os orifícios para parafusos para montagem do suporte para automóvel

7. Interface de saída

Interface de saída HDMI, utilizada para estabelecer ligação com equipamentos de alta definição

- Botão de confirmação OK No modo de vídeo/fotografia: prima esta tecla para iniciar a gravação; prima novamente e depois pare para gravar. No modo de fotografia, prima esta tecla para tirar fotografias. No modo Menu: éo botão de confirmação:
- 9. Botão de seleção de modo

Para alternar o modo entre vídeo e fotografia. Prima uma vez para que o ficheiro seja de fotografia, prima duas vezes para navegar na interface de ficheiros.

10.Botão bloquear vídeo

Prima este botão durante a gravação, o vídeo será guardado e não poderá ser eliminado

11. Botão de alimentação

Manter premido para ligar/desligar, premir brevemente para alterar a cor do LED.

12.Botão Rec

Coloque uma agulha neste orifício e prima o botão "Rec", em seguida, o DVR será reposto.

13.MIC

Recetor de gravação

14.Altifalante

som do teclado ou reprodução do altifalante de vídeo

15.Lente

Câmara 16.Ecrã Ecrã 3.0 MCU

## Funções especiais:

- Função de conservação de gravação:
   Prima este botão durante o processo de gravação, o ficheiro de vídeo atual é guardado e não será eliminado
- Função de proteção de ecrã: Durante o estado de proteção da ecrã, o DVR desliga-se automaticamente se não houver nenhuma operação.

Instruções básicas de câmara/fotografia

- Ligar/Desligar

Premir brevemente 💿 uma vez, a luz indicadora azul acende-se no arranque

Premir brevemente i o botão de alimentação desliga-se e o a luz azul apaga-se

Nota: o suporte de gravação será solicitado a desligar-se automaticamente por tensão baixa da bateria, quando a bateria estiver fraca

- Modo Cinema

Premir brevemente o botão i permite passar para modo de câmara, surge um ícone de câmara no canto superior esquerdo do ecrã

Premir brevemente o botão inicia a gravação de vídeo, o ícone de câmara surge a vermelho intermitente, indicando que o vídeo está em modo de gravação

Modo de fotografia

Premir 🞯 permite passar para modo de fotografia, surge o ícone de fotografia no canto superior esquerdo

Premir o para tirar fotografias, um flash indica que terminou de tirar a fotografia

- Reprodução de vídeo/fotografia

Premir 🗑 permite passar a modo de reprodução e surge o ícone "reprodução" no canto superior esquerdo da câmara

Premir permite selecionar os ficheiros anteriores;

Premir 💽 permite selecionar os ficheiros de vídeo/fotografia seguintes

Premir o permite selecionar o vídeo a reproduzir

- Definições de menu

Premir o botão i para aceder ao modo de definição vídeo, em seguida, o fundo do ícone de vídeo fica azul. Premir novamente i permite passar ao modo de definição, o campo "ícone de definições" fica com o fundo azul; premir brevemente a tecla para sair da definição.

Prima 💽 para sair do modo de definição ou prima 💽 para sair do modo de definição. Aceder às definições de vídeo

Ao obter as definições, pode passar para submenus, premindo as teclas () (); premir brevemente () para aceder ao submenu, para aceder a subdefinições.

Definição de tempo

Premir ) para aceder aos modos de definição, premir ) para aceder ao menu, premir ) para definir as opções de data e hora; premir brevemente ) para alternar entre Ano/Mês/Dia/minutos/segundos, para ajustar o tempo pretendido; premir ) para confirmar ou rever

#### Modo USB

Com o cabo USB ligado ao computador, prima o botão ligar/desligar e o tacógrafo abre automaticamente o menu USB. Existem dois tipos de modos à escolha:

1: Disco USB

Neste modo, pode aceder-se a ficheiros de vídeo ou de fotografias;

2: Câmara PC

Selecionar este modo abre o dispositivo de vídeo USB e pode tirar fotografias ou conversar por vídeo em tempo real;

Instruções de carregamento da bateria

Existem três formas de carregar a bateria, a luz indicadora vermelha de carregamento acende-se durante o processo de carregamento, o tempo de carregamento é de aproximadamente 180 minutos, a luz indicadora vermelha de carregamento desliga-se automaticamente após o carregamento ficar concluído.

- 1. Utilizar o adaptador de alimentação para carregar
- 2. Utilizar carregamento PC-USB
- 3. Utilizar o carregador do veículo

Nota: Se ao utilizar este produto ocorrer funcionamento inadequado provocado por avarias, pode desligar a bateria ou premir o botão de reinicialização antes de ligá-lo.

# Especificação do produto

| Funcionalidades do<br>produto | Câmara de alta definição, vídeo de alta definição.                           |
|-------------------------------|------------------------------------------------------------------------------|
| cor                           | preto                                                                        |
| Tamanho do ecrã LCD           | 3.0 polegadas                                                                |
| Lente                         | Lente angular 140°                                                           |
| Idiomas                       | Francês, Holandês, Alemão, Espanhol, Italiano,<br>Português, Polonês, Inglês |
| Definição                     | Máx. 1080P                                                                   |
| Sensor G                      | Integrado                                                                    |
| gravação em ciclo<br>contínuo | gravação em ciclo integrado, sem falha de<br>segundos                        |
| Deteção de movimento          | Suporta                                                                      |
| Definição de tempo            | Suporte (A/M/D/H/M)                                                          |
| Formato vídeo                 | MOV                                                                          |
| Formato de fotografia         | JPG                                                                          |
| Cartão de memória             | Cartão SD (até 128GB)                                                        |
| Mic                           | Suporta                                                                      |
| Altifalante integrado         | Suporta                                                                      |
| frequência atual              | 50 HZ/60 HZ                                                                  |
| função USB                    | 1: Disco USB<br>2: Câmara PC                                                 |
| Interface de alimentação      | 5 V 1 A                                                                      |
| Bateria                       | 200 mAh integrado                                                            |

#### Eliminação do produto

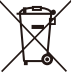

Recolha seletiva de detritos elétricos e eletrónicos.

Os produtos elétricos não devem ser descartados em conjunto com o lixo doméstico.

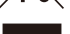

De acordo com a Diretiva Europeia 2012/19/UE relativa aos resíduos de equipamentos elétricos e eletrónicos e respetiva transposição para o direito nacional, os produtos elétricos domésticos devem ser separados e colocados em pontos de

recolha previstos para o efeito. Dirija-se às autoridades locais ou ao revendedor para obter mais informações sobre a reciclagem.

#### Budowa podstawowa

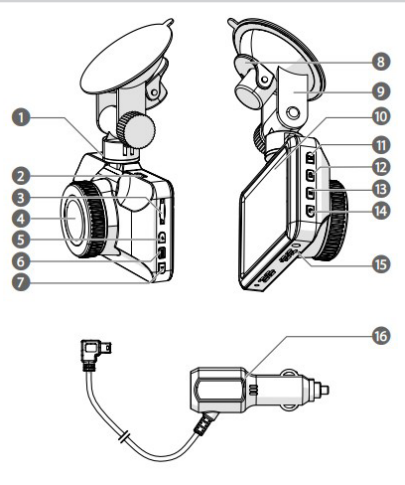

- 1. Port mini USB
- 2. Wyjście mini HDMI
- Gniazdo na kartę pamięci MicroSD
- 4. Obiektyw
- 5. Przycisk w górę
- 6. Przycisk menu

- 7. Przycisk w dół
- Zacisk gumowego mocowania
- 9. Gumowe mocowanie
- 10.Wyświetlacz
- 11. Przycisk OK
- 12.Przycisk Blokada

- 13.Przycisk Tryb
- 14.Przycisk wł./wył.
- 15. Głośnik
- 16.Dodatkowe gniazdo elektryczne

- Opis przycisków funkcyjnych:
- GNIAZDO NA KARTĘ SD: Po wyjęciu karty pamięci kamera samochodowa zostanie automatycznie wyłączona.
- Klawisz w górę: Używany jest do wyboru ustawień w trybie Menu. Do wyszukiwania zdjęć podczas odtwarzania. Do szybkiego przewijania do przodu podczas.

odtwarzania wideo

• W trybie Menu służy do przewijania do przodu.

W trybie zdjęć: wciśnij przycisk W GÓRĘ, aby powiększyć obraz.

- W trybie odtwarzania służy do powiększania cyfrowego, przewijania do przodu, zwiększania głośności.
- 3. Przycisk menu

Wciśnij i przytrzymaj klawisz TRYB, aby uruchomić opcje ustawień menu.

- 4. Klawisz w dół
  - W trybie Menu służy do przesuwania w dół.
  - Podczas nagrywania wciśnij przycisk, aby włączyć lub wyłączyć funkcję.
  - W trybie odtwarzania: służy do zmniejszania głośności, cofania, pomniejszania cyfrowego.
- 5. Interfejs USB

Interfejs USB.  $\oplus$  Podłącz do komputera.  $\oslash$  Podłącz do zasilania kamery samochodowej i do kamery PC.

6. Wspornik

Zamontuj wspornik za pomocą śrub.

- Interfejs wyjścia HDMI Interfejs wyjścia HDMI używany jest do podłączania urządzeń obsługujących wysoką jakość obrazu wideo.
- 8. Przycisk zatwierdzenia OK W trybie wideo/zdjęć: wciśnij przycisk, aby rozpocząć nagrywanie; wciśnij ponownie, aby zatrzymać nagrywanie. W trybie zdjęć wciśnij przycisk, aby zrobić zdjęcie. W trybie Menu służy do zatwierdzania.
- 9. Przycisk wyboru trybu

Aby przełączać pomiędzy trybem wideo i trybem plików: wciśnij krótko jeden raz, aby wykonać zdjęcie do pliku, lub wciśnij krótko dwa razy, aby przeglądać pliki.

10.Przycisk Blokada wideo

Wciśnij przycisk podczas nagrywania, aby zapisać nagranie wideo.

11. Włącznik

Wciśnij i przytrzymaj, aby włączyć/wyłączyć, wciśnij krótko, aby zmienić kolor diody LED.

12.Przycisk Nagrywanie

Do otworu włóż przedmiot z ostrym zakończeniem i wciśnij przycisk "Nagrywanie", kamera zostanie zrestartowana.

13.MIKROFON

Odbiornik z funkcją nagrywania

14.Głośnik

Głośnik emitujący dźwięk klawiszy i odtwarzania wideo

15.Obiektyw

Kamera

#### Funkcja specjalna:

- Funkcja zachowania nagrania: Podczas nagrywania wideo wciśnij przycisk, aby zapisać plik wideo.
- Funkcja ochrony ekranu: Jeżeli kamera nie znajduje się w użyciu w trybie ochrony ekranu zostanie automatycznie wyłączona.

Podstawowe instrukcje dla kamery/zdjęć

Wł./Wył.

Kliknij krótko 😡 za pierwszym razem, a podczas uruchamiania dioda będzie świecić na niebiesko.

Wciśnij przycisk zasilania 🛞 ponownie i przytrzymaj go, a dioda przestanie się świecić.

Uwaga: W przypadku niskiego poziomu naładowania akumulatora urządzenie nagrywające wyświetli komunikat o niskim napięciu i przejdzie w tryb automatycznego wyłączenia.

- Tryb filmowy

Wciśnij krótko przycisk , aby przełączyć w tryb kamery. W lewym górnym rogu ekranu pojawi się ikona kamery,

Wciśnij krótko przycisk , aby rozpocząć nagrywanie. Ikona kamery zacznie migać na czerwono, co oznacza że nagrywanie jest w toku.

Tryb zdjęć

Wciśnij 🔞, aby przełączyć w tryb zdjęć. W lewym górnym rogu pojawi się ikona zdjęcia.

Wciśnij 💽, aby zrobić zdjęcie. Mignięcie oznacza że zdjęcie zostało zrobione.

Odtwarzanie wideo/przeglądanie zdjęć

Wciśnij 💽, aby przełączyć w tryb odtwarzania. W lewym górnym rogu pojawi się ikona odtwarzania.

Wciśnij , aby wybierać kolejne pliki.

Wciśnij 💽, aby przeglądać pliki wideo/zdjęcia w kolejności do dołu.

Wciśnij 🔍, aby wybrać plik wideo do odtworzenia.

Menu ustawień

Wciśnij przycisk (), aby zmienić opcje trybu wideo. Ikona wideo zostanie podświetlona na niebiesko. Wciśnij ponownie (), aby przełączyć w tryb ustawień. Ikona ustawień zostanie podświetlona na niebiesko. Wciśnij krótko przycisk, aby opuścić tryb ustawień.

Wciśnij 💽 lub 💽, aby opuścić ustawienia. Uruchom ustawienia wideo W ustawieniach objaśnień wciśnij klawisz 💽 💽, a następnie przejdź do menu podrzędnego; wciśnij krótko 🞯, aby uruchomić menu podrzędne z dalszymi ustawieniami.

Ustawienia czasu

Wciśnij (), aby uruchomić ustawienia, wciśnij (), aby włączyć menu, wciśnij (), otw. aby ustawić opcje daty i czasu. Wciśnij krótko przycisk (), wprowadź kolejno rok/miesiąc/dzień/minuty/sekundy do momentu ustawienia czasu, wciśnij (), aby zatwierdzić zmiany.

# Tryb USB

Do komputera podłączono przewód USB. Po naciśnięciu przycisku zasilania tachograf automatycznie otworzy wyskakujące menu USB. Do wyboru są dwa tryby działania:

1: Dysk USB

W tym trybie można uzyskać dostęp do plików wideo lub ze zdjęciami.

2: Kamera PC

Wybór tego trybu przywoła urządzenie wideo USB. Umożliwia ono robienie zdjęć lub wideorozmowy w czasie rzeczywistym.

Instrukcja ładowania akumulatora

Istnieją trzy sposoby ładowania akumulatora. Podczas ładowania dioda świeci na czerwono. Czas ładowania wynosi około 180 minut.

Dioda przestanie świecić automatycznie po zakończeniu ładowania.

- 1. Aby naładować akumulator, użyj zasilacza.
- 2. Aby naładować akumulator, użyj kabla USB podłączonego do komputera.

3. Aby naładować akumulator, użyj ładowarki samochodowej.

Uwaga: Jeżeli podczas korzystania z urządzenia wystąpi awaria odłącz akumulator lub wciśnij przycisk reset przed ponownym uruchomieniem.

# Specyfikacja urządzenia

| Funkcje urządzenia   | Kamera wideo o wysokiej jakości obrazu, obraz wideo wysokiej jakości.                 |
|----------------------|---------------------------------------------------------------------------------------|
| Kolor                | czarny                                                                                |
| Rozmiar ekranu LCD   | 3.0 cali                                                                              |
| Obiektyw             | Obiektyw szerokokątny 140°                                                            |
| Obsługiwane języki   | Francuski, Holenderski, Niemiecki, Hiszpański, Włoski, Portugalski, Polski, Angielski |
| Rozdzielczość        | maks. 1080P                                                                           |
| Czujnik przeciążenia | wbudowany                                                                             |
| Nagrywanie w pętli   | płynne nagrywanie w pętli, brak zakłóceń                                              |
| Wykrywanie ruchu     | obecna                                                                                |
| Ustawienia godziny   | obsługiwany format (R/M/D/G/M)                                                        |
| Format wideo         | MOV                                                                                   |
| Format zdjęć         | JPG                                                                                   |
| Karta pamięci        | karta SD (do 128 GB)                                                                  |
| Mikrofon             | obecna                                                                                |
| Wbudowany głośnik    | obecna                                                                                |
| Częstotliwość        | 50 Hz / 60 Hz                                                                         |
| Funkcja USB          | 1: Dysk USB<br>2: Kamera PC                                                           |
| Interfejs mocy       | 5 V, 1 A                                                                              |
| Akumulator           | wbudowany 200 mAh                                                                     |

#### Utylizacja produktu

domowvmi.

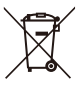

Oddzielna zbiórka odpadów elektrycznych i elektronicznych Urządzeń elektronicznych nie należy wyrzucać razem z odp adami

Zgodnié z Dyrektywą Parlamentu Europejskiego i Rady 2012/19/UE w sprawie zużytego sprzętu elektrycznego i elektronicznego oraz jej wdrażania w pra wie krajowym, zużyte produkty elektryczne muszą być gromadzone oddzielnie i oddawane do punkt ów zbiórki przewidzianych

specjalnie do tego celu. W celu uzyskania informacji na temat recyklingu należy z wrócić się do władz lokalnych lub

# $\bowtie$

#### Norauto

511/589 rue des Seringats 59262 Sainghin-en-Mélantois France Distribué par / Distributed by / Vertrieben von: Norauto France 511/589 rue des Seringats 59262 Sainghin-en-Mélantois Auto 5 Bld Paepsem 20 -1070 ANDERLECHT BELGIQUE A.T.U Auto-Teile-Unger Handels GmbH & Co.KG, Dr.-Kilian-Str. 11, D-92637 Weiden i.d. OPf Deutschland Noroto España SAU Centre Comercial Alban Carretera de Ademuz km 2.9 46100 BURJASSOT Norauto Italia SPA Corso Savona 85/10024 MONCALIERI Norauto Portugal LDA Av. dos Cavaleiros, nº49 Alfragide 2794-057 CARNAXIDE Norauto Polska Sp z o.o., ul. Jubilerska 10, 04-190 Warszawa www.norauto.com www.atu.eu Made in P.R.C / Fabricado en/na R.P.C / Fabriqué en R.P.C

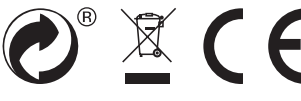

20V0

# Basic structure

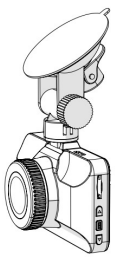

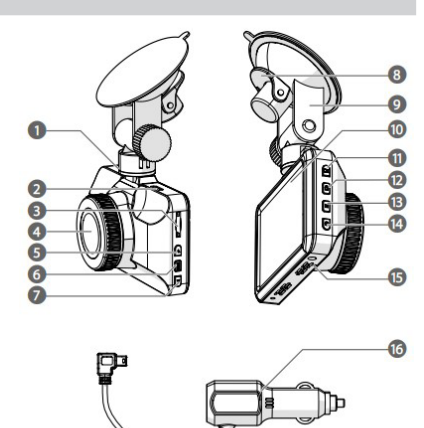

- 14.On/off button
- 13.Mode button 15.Speaker
  - 16. Auxiliary power plug

- 1. Mini USB port
- 2. Mini HDMI output
- 3. MicroSD card slot
- 4. Lens
- 5. Up button
- 6. Menu button

- 7. Down button
- 8. Suction fix clip
- 9. Suction fix
- 10.Display
- 11.OK button
- 12.Lock button

## Description of function buttons:

1. SD SLOT:

The DVR will automatically shut up when remove memory card

2. Up Key:

It is use for menu setting selection under Menu Mode. For browsing photo under playback.

• In Menu function, it is with forward function

Under photo mode: press the UP key is zoom the pictures

- In Playback mode, Up key can digital zoom the picture, forward the video, and turn the volume up
- 3. Menu Button

Long press MODE key can enter into the menu setting selection.

- Down key
  - In Menu mode, it is downward key
  - · Press this key is on/off function under recording state
  - In Playback mode, Down key can digital shrink the picture, backward the video, and turn the volume down
- 5. USB Interface

USB interface, <sup>①</sup> Conect with PC; <sup>②</sup> Connect with Power supply to supply power for DVR, and can connect with PC camera.

6. Bracket

Connect the car bracket mounting screw holes

- HDMI Output Interface HDMI output interface is used to connect with High-Definition equipment
- 8. OK Confirmation button

Under video/photo state: press this key begin to record; press again then stop to record.

In photo state, press this key to take pictures.

In Menu mode: it is confirmation button;

9. Mode selection button

To shift the mode between to take video and picture. Once short press for file to be photograph, twice short press for browse the files interface.

#### 10.Video Lock button

Press this button during recording, this video will be saved and can't delete

11. Power button

Long press for turn on/off, short press to shift the LED.

12.Rec button

Put a needle to this hole and press "Rec" button then the DVR will reset

13.MIC

Recording receiver

14.Speaker

keypad tone or playback video speaker

15.Lens Camera 16.Screen 3.0MCU screen

#### Special Function:

- Holding Recording function: Press this button during the recording process, the current video file is saved and won't be deleted
- Screen protection function: During the screen protection state, the DVR will automatically shut up if not have any operation on it.

Camera/photo of the basic instructions

- On/Off

Press shortly in first time, the blue indicator light lights up at boot time Again press the power button longly is turned off, the blue light goes out Note: The recording instrument will display low battery voltage notification and it will automatically shut down when battery is low.

- Movie Mode

Shortly press 🛞 button, switch to camera mode, the upper left corner of the screen will appear a camear icon

Shortly press of button begin to recording video, the camera icon will appear red flash icon, indicate the video in recording state

- Photograph mode

Press estimate with the photograph mode, the upper left corner will appear photo icon

Press or to take photo, once flashes indicate finished taking pictures

- Video/photo playback

Press , switch to playback mode, the upper left corner camera icon will appear "playback" icon

Press 🕢 can to select the forward files;

Press 💽 can select to browse the video/photo downward files

Press or can play the video

Menu settings

Press button to enter video setting state, then the video icon background is blue. Again press , witch to setting mode, the setting icon background will be blue, short press key, to exit the setting.

Press (i) to exit the setting state or press (i) to exit the setting states. Enter the video settings

In callout settings, through press 💽 💽 key, then can switch in sub menu; Short press 🎯 to enter sub-menu; to enter sub settings.

- Time settting

Press () to enter setting states, press () to enter menu, press () () to set date and time options; press shortly (), Key in Year/Month/Day/minutes/ seconds to set the current right time, press () to confirm to revise

# USB Mode

The USB cable connected to the computer, press the power button, the tachograph will automatically pop up the USB menu. There are two kinds of modes to choose from:

1: USB-Disk

In this mode, it can be accessed video files or photo files;

2: PC-Camera

Select this mode will bring up the USB video device, you can take pictures or to video chatting in real time;

Battery charging instructions

There are three ways to charge the battery, the red charging indicator light will be lit in the charging process, the charging time is about 180 minutes, the red charging indicator light will automatically switch off after the charging is finished.

1. Use the power adapter to charge

2. Use the PC-USB charging

3. Use the vehicle power charger

Note: When using this product due to improper operation caused by the phenomenon of, crash, you can disconnect the battery or press the reset button before turning on.

# Product specification

| Product feature           | High-definition camera, high-definition video.                         |
|---------------------------|------------------------------------------------------------------------|
| Color                     | Black                                                                  |
| LCD screen size           | 3.0inch                                                                |
| Lens                      | Wideangle lens 140°                                                    |
| Languages                 | French, Dutch, German, Spanish, Italian,<br>Portuguese, Polish,English |
| Definiftion               | Max 1080P                                                              |
| G-sensor                  | Built-in                                                               |
| Continuous loop recording | Seamless video recording, no leakage seconds                           |
| Motion detection          | Support                                                                |
| Time setting              | Support(Y/M/D/H/M)                                                     |
| Video format              | MOV                                                                    |
| Photo format              | JPG                                                                    |
| Memory card               | SD card (Up to 128GB)                                                  |
| Mic                       | support                                                                |
| Built-in speaker          | Support                                                                |
| Current frequency         | 50HZ/60HZ                                                              |
| USB function              | 1: USB-Disk<br>2: PC-Camera                                            |
| Power interface           | 5V 1A                                                                  |
| Battery                   | Built-in 200mAh                                                        |

Trouble shooting

If a problem occurs under normal operation conditions, please try this following methods as below:

- Can't record video or take pictures Check if the SD card is enough space or locked
- Automatically stop when recording Because it is a high definition video device, please use compatible highspeed TC card with SDHC, C6 or C10 will be better.
- Appear "file error" when replay video or photos. Please format the SD card
- Unclear video Check if there any dirt or fingerprint and use lens cloth to clear the camera lens
- Black image when record sky or water scene Big contrast scene will influence the automatic exposure function of camera, you can adjust "EV" in menu setting to correct it.
- Color is not perfect in cloudy or outdoor light Set the "white balance" function to adjust it
- Horizontal stripes interface It is generated by the wrong setting in "light frequency", please set "50Hz" or "60Hz" according the local power supply frequency.
- Crash Press on "Reset" button to restart after crash

# Disposal of the product

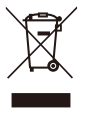

Selective collection of waste electrical and electronic equipment. Electrical equipment must not be disposed of with household waste. Pursuant to European Directive 2012/19/EU on waste electrical and electronic equipment, and its transposition into national law, waste electrical equipment must be collected separately and disposed of in designated collection points. Contact the local authorities or the vendor for advice on recycling.

# $\bowtie$

#### Norauto

511/589 rue des Seringats 59262 Sainghin-en-Mélantois France Distribué par / Distributed by / Vertrieben von: Norauto France 511/589 rue des Seringats 59262 Sainghin-en-Mélantois Auto 5 Bld Paepsem 20 -1070 ANDERLECHT BELGIQUE A.T.U Auto-Teile-Unger Handels GmbH & Co.KG, Dr.-Kilian-Str. 11, D-92637 Weiden i.d. OPf Deutschland Noroto España SAU Centre Comercial Alban Carretera de Ademuz km 2.9 46100 BURJASSOT Norauto Italia SPA Corso Savona 85/10024 MONCALIERI Norauto Portugal LDA Av. dos Cavaleiros, nº49 Alfragide 2794-057 CARNAXIDE Norauto Polska Sp z o.o., ul. Jubilerska 10, 04-190 Warszawa www.norauto.com www.atu.eu Made in P.R.C / Fabricado en/na R.P.C / Fabriqué en R.P.C

# 0° × ( 6